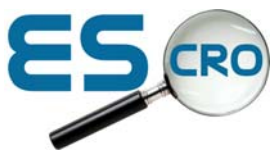

## Installing EMIS PCS templates onto your system

Download the template from the escro website (save it to your desktop or preferred location).

## To import the template into EMIS:

> From template designer in EMIS PCS

| AC | Appointment Configuration | UM | User Manager       |
|----|---------------------------|----|--------------------|
| SP | Security Profiles         | SM | Speciality Manager |
| DT | Dictionaries              | TD | Template Designer  |
| AV | Anti Virus Management     | PO | Protocol Manager   |
| PB | Protocol Designer         |    |                    |

- Highlight the folder where you want the templates to be placed (usually an Escro folder)
- Right click > select 'import'
- Navigate to the location holding your template (e.g. on your desktop where you saved it from the web download)
- Double click the file and accept OK when it says the file has been imported.

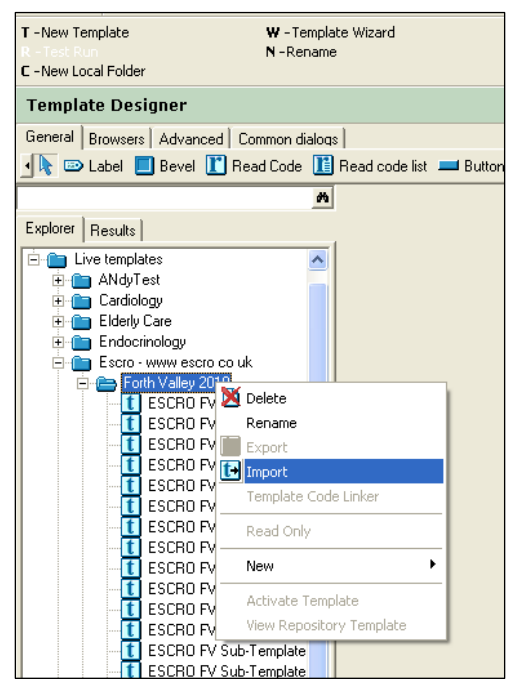